2024年2月21日

株式会社 常陽銀行

### WEB 上でのパスワード関連手続きの追加ならびに関連利用規定の改定に関するお知らせ

現在、JWEBOFFICE【外為版】では、「ログインパスワード/依頼承認パスワードのロック解除」についてのみWEB 上での手続きを可能としておりますが、お客さまの利便性向上を図るため、下記のとおりWEB上で対応可能なパスワ ード関連手続きを一部追加いたします。また、これに伴い関連利用規定を一部改定いたします。

記

#### 1. WEB上でのパスワード関連手続きの追加

(1) リリース日: 2024年3月21日(木)夜間

(2) 追加するパスワード関連の手続き ※管理者権限をお持ちのユーザのみ操作可能です。

| お手続きの種類              | リリース以降のお手続き方法                  | お手続き時の認証方法                                 |  |
|----------------------|--------------------------------|--------------------------------------------|--|
| ログインパスワード/依頼承認パスワードの | 諸届による方法に加え、 <mark>WEB 上</mark> | <u>OTP(ワンプッシュ認証)</u> により認証しま               |  |
| 初期化(再設定)             | でも手続きが可能となります                  | す                                          |  |
| OTP(ワンプሣシュ認証)の登録解除   |                                | <u>OTP(ワンプッシュ認証)および依頼承</u>                 |  |
|                      |                                | <mark>認パ<sup>°</sup> スワート</mark> ゙により認証します |  |
|                      | 諸届による方法に加え、 <mark>WEB 上</mark> | 【注意】JWEBOFFICE(国内版)                        |  |
|                      | でも手続きが可能となります                  | とは認証方法が異なります。<br>お客さま                      |  |
|                      |                                | が OTP を生成できない場合は WEB                       |  |
|                      | ※右記【注意】をご参照ください                | 上での手続きはできませんのでご注意く                         |  |
|                      |                                | ださい(この場合はお取引店あてパスワ                         |  |
|                      |                                | -ドに関する諸届をご提出ください)。                         |  |

(3)操作方法

別紙をご参照ください

#### 2. 関連利用規定の改定

- (1) 改定する関連利用規定
  - ·常陽 JWEBOFFICE 外為版利用規定
  - ・常陽 JWEBOFFICE ワンタイムパスワード利用規定
  - ・常陽 JWEBOFFICE ワンプッシュ認証利用規定
- (2) 改定内容

改定後利用規定ならびに新旧対照表は当行ホームページ<u>(JWEBOFFICE 外為版>利用規定)</u>に掲載しますのでご確認ください。

(3) 改定日: 2024年3月21日

# 操作方法

## ※管理者権限をお持ちのユーザのみ操作可能です。

| TP利用開始會稱/II                   | D/FW入力画面                                                                                                    |
|-------------------------------|----------------------------------------------------------------------------------------------------|
| 42                            | 1ユーサロ(利用者和)//12ワード)あ入た。て、ログイノ)ボタンを除してください。<br>OTF#個型操作の場合は、「OTF#利用開始登録】 ボタンを除ってください。                                                                                                    |
| 9 <b>9</b> 73                 | 二、彼さんされた電子メールにだまされ外国法金の資金を採取される抽害が急速しています。詳しくはて<br>ユーザロ(利用者ロ)<br>パスワード 2212ェアキーボード認知、回知                                                                                                    |
|                               | 【重要】ワンタイムパスワード等の利用必須化(2019.3.1~)について詳細はこちら<br>ロジィン 01F利用酸金類 クリック                                                                                                    |
| <<br>(1)<br>(1)<br>(1)<br>(1) | ログインパスワード・体験発起いスワードのロック解除した時代、OTF(ワングッシュ出版)を登録解除はこち込まり<br>長なお知らせる<br>入間の外間塗るの資金をだまし取る詐欺にご注意ください。詳しくは【こちら】。<br>パー・ローングリング読えばもたび「7日満まざせる読ん」への対応についてご確認ください。詳しくは【こちら】。<br>相応替えび外国質素をおこちとづく支払需要用についてご確認ください。詳しくは【こちら】。 |

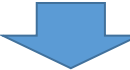

| 管理者権勝をお持ちのユーザは、ワンタイム<br>「のパスワードのロック解除」、「のパスワー                                                                           | バスワードまたはワンプッシュ読証(し<br>Fの初期化(有設定)」、「GOTPの並                 | (下、OTP)を利用して、<br>泉解除」を行うことができます。                                       |                  |
|----------------------------------------------------------------------------------------------------|-----------------------------------------------------------|------------------------------------------------------------------------|------------------|
| <利用方法><br>・①~①のしずわかを展開し「対象」の(対象が                                                                                        | 16のユーザ10)を入力します。                                          |                                                                        |                  |
| 【00-ック加設】パスワードは見えている/<br>・「管理後回」のTP(注)」を入力して「実行」が<br>これにより、「対象回」の「ロラインパスワー」                                             | Pロークしてしまった場合<br>多くを用いていました。<br>グロ教派的しスワード」の両方のロック化        | MMS3hz7.                                                               |                  |
| 【のパスワード初期化(各設定)】ーバスワー<br>一般しい間ロラインパスワード川前しい依頼オ<br>これにより、「対象の」の「間ロラインパスワー                                                | ードを忘れてしまった場合<br>目的(スワード)の人でれかも人は両方<br>ードノ教練承認らスワード」が初期にと考 | 人力し、「管理者D」「OTP(注)」を人力して<br>設定)されます。                                    | 「実行」ボタンを押してください。 |
| 【のロドラ目がある」、他を予えたらなどのパイ<br>「管理を取」の中に注」が使用する。2つ、<br>これにより、17世界ののの中型的が解発す<br>新作りたいである。2010年のようである。<br>第月を必須にはそれでいた。これなくとさい | りませいである。<br>ドレートの「「「「「「」」」」、「「」」、「」」、「」」、「」」、「」」、「」」、「」」  | はたわれ口のFICE(国内国のとは異なりま<br>い。<br>でいますので、運やからつ中の再登録研<br>の中登録期期はできませんにの場合し | 17.539-44        |
| (注)ワングッシュ問題をご利用の場合はの1943                                                                                                | 人力不要です。L実行3ボタン押下18につ                                      | ンプッシュ語社アプリが自動起動しますの)                                                   | の間違を行ってください。     |
| ) 002/24698<br>8 位/(スワード10時化(時間定)<br>) 位の17全時時間8                                                                        | 手続きを選択                                                    |                                                                        |                  |
| 0.8%                                                                                                    | -                                                         | 対象者のユーサ                                                                | IDを人力            |
| 輸入い個ロラインパスワード                                                                                                    | (周ス,77) 間1                                                | 小袋焼東燃バスワード                                                             | (商入7))           |
| 12년4日                                                                                                    |                                                           |                                                                        | L 75             |
| 910                                                                                                    | 2222xZ*=#-                                                | 官理者のューッ IDお。<br>                                                       | ξ O              |
| ※ワンゴッシュ】<br>依頼承認バスワード                                                                                                   | はESご利用の場合、07月は入力干事です。                                     |                                                                        |                  |
|                                                                                                    |                                                           |                                                                        | <b>りは「パスワード</b>  |
| ーーーーーーーーーーーーーーーーーーーーーーーーーーーーーーーーーーーー                                                                                    |                                                           | 初期化」                                                                   | の場合に表示           |
| の提合に活性化                                                                                                    | 実行<br>8. (5:(2ワー)(初時か(高時定) (5)の                           | · · · · · · · · · · · · · · · · · · ·                                  |                  |
|                                                                                                    | ある全ユーザあてに、手統定了通知が                                         | (学) くぼうれますのでご確認いたみ                                                     | • 7 •            |
|                                                                                                    |                                                           |                                                                        |                  |
|                                                                                                    |                                                           |                                                                        |                  |

ある全ユーザあてに手続完了通知が電子メールで送付されますのでご確認ください)。